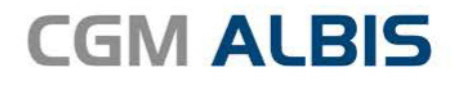

# HZV UPDATE -

DOKUMENTATION

Synchronizing Healthcare

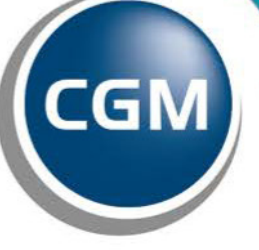

CompuGroup Medical

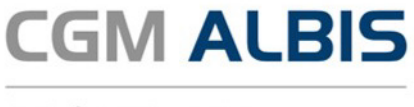

# Hausarztzentrierte Versorgung Ersatzkassen Westfalen-Lippe

Inhaltsverzeichnis

| 1 | Leistungskatalog aktualisieren                 | 3 |
|---|------------------------------------------------|---|
| 2 | IV-Verwaltung - Anzeige verstorbener Patienten | 4 |
| 3 | Beitritt KKH und HEK in den TK Vertrag         | 5 |
| 4 | PTV - Performanceverbesserung                  | 5 |

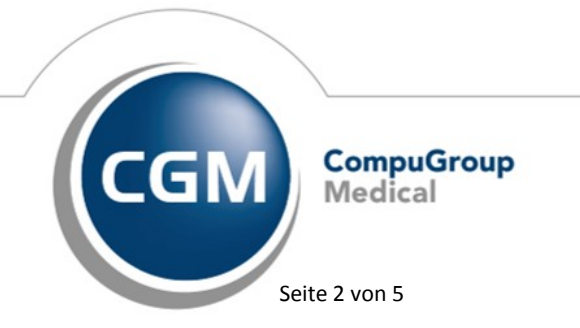

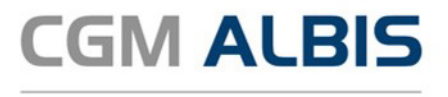

### 1 Leistungskatalog aktualisieren

Damit Ihnen die aktuellen Ziffern des Leistungskatalogs des Vertrags zur Hausarztzentrierten Versorgung zur Verfügung stehen, ist es notwendig, den Leistungskatalog zu aktualisieren. Um den Leistungskatalog zu aktualisieren, gehen Sie bitte in CGM ALBIS über den Menüpunkt Stammdaten Direktabrechnung Hausarztzentrierte Versorgung Aktualisieren. Mit Betätigen des Druckknopfes Ja und weiterem Befolgen der Bildschirmanweisungen wird Ihr Leistungskatalog des Vertrages zur Hausarztzentrierten Versorgung automatisch aktualisiert.

#### Wichtiger Hinweis:

!Bitte beachten Sie, dass die Aktualisierung einige Zeit in Anspruch nehmen kann! Wir empfehlen Ihnen, die Aktualisierung möglichst am Ende der Sprechstunde und an Ihrem Hauptrechner durchzuführen!

Bitte führen Sie anschließend eine Scheindatenaktualisierung durch. Gehen Sie hierzu in CGM ALBIS über den Menüpunkt Direktabrechnung Hausarztzentrierte Versorgung Scheindaten aktualisieren. Wählen Sie im folgenden Dialog das Quartal, für welches Sie die Scheindaten aktualisieren möchten und bestätigen Sie den Dialog mit OK.

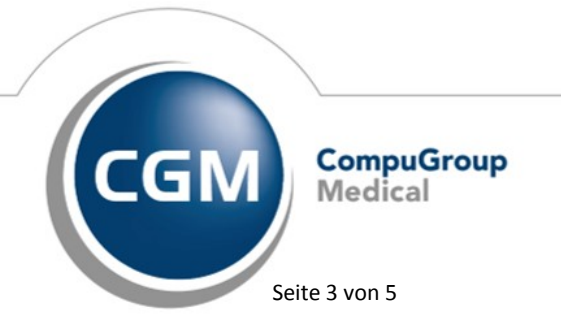

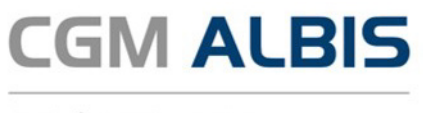

## 2 IV-Verwaltung - Anzeige verstorbener Patienten

Mit der aktuellen CGM ALBIS Version werden verstorbene Patienten in der IV-Verwaltung angezeigt. Sie werden mit dem Ihnen bekannten Zeichen angezeigt:

| IV-Ve                                              | erwaltı         | ung - [AOł               | < Baden-'              | Württem              | berg] für Dr. Be           | eate med. Bade                  | n                  |   |
|----------------------------------------------------|-----------------|--------------------------|------------------------|----------------------|----------------------------|---------------------------------|--------------------|---|
| Anbieter:                                          |                 |                          | Module:                |                      |                            | ✓ Favorit                       |                    |   |
| AMTS-NRW                                           |                 | ^                        | Aktive Ver             | träge (1) 🛛 🛔        | naktive Verträge (0)       |                                 | Vertrag            |   |
| AOK IKK Berlin-Brandenburg                         |                 |                          | Hausarztze             | ntrierte Vers        | orgung AOK BW              |                                 | Ereigeschaltet (+) | 1 |
| AOK Saarland                                       |                 |                          |                        |                      |                            |                                 | Chanaldouali       |   |
| AOK Westfalen-Lippe                                |                 |                          |                        |                      |                            |                                 | Stapeloruck        |   |
| Arzneimittelkonto<br>Audi BKK                      |                 |                          |                        |                      |                            |                                 | Deaktivieren       |   |
| AXA Krankenversicherung A(                         | à               | ¥                        |                        |                      |                            |                                 | Statistik          |   |
| Alle (3) Eingeschrieben (2)<br>Patient (Anzahl: 1) | Beantra;<br>Nr. | gt (1) Im Ver<br>Geboren | sand (0) Er<br>Telefon | innerung (0)<br>Kate | Ausgeschlossen (l<br>gorie | )) Teilnahn • •<br>Krankenkasse | Einschreiben       |   |
| (†) Schlößer, Peter,                               | 1853            | 26.09                    |                        | Bea                  | ntragt                     | AOK Baden-W                     | Vertretung         |   |
|                                                    |                 |                          |                        |                      |                            |                                 | Patientenerklärung |   |
|                                                    |                 |                          |                        |                      |                            |                                 | Ausschließen       |   |
|                                                    |                 |                          |                        |                      |                            |                                 | Erinnerung         |   |
| <                                                  |                 |                          |                        |                      |                            | >                               | Teilnahme beenden  |   |
| Scanner Direkta                                    | aufnahme        | e Direkta                | aktivierung            | Imp                  | ort Liste                  | Drucken                         |                    |   |
| Status mehrerer Patienten be                       | arbeiten        | Auswahl (                | umkehren               | Nur Verträg          | e 🔽 mit Freischaltu        | ng 🗹 mit Filter zeig            | gen OK             |   |

Sollten Sie versuchen einen Patienten einzuschreiben, welcher als verstorben gekennzeichnet ist, erscheint folgender Hinweistext:

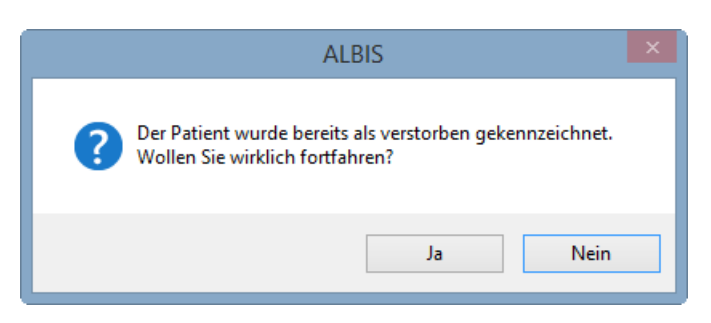

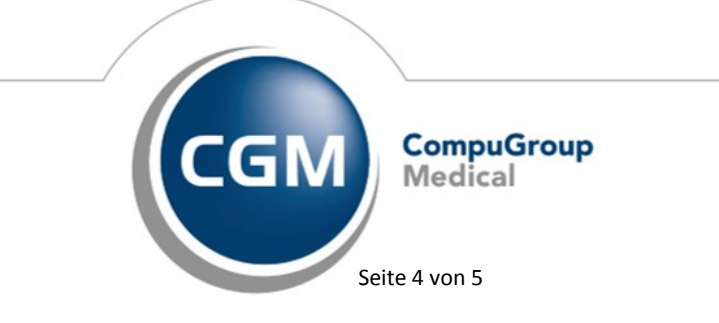

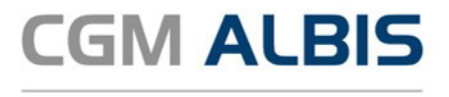

# 3 Beitritt KKH und HEK in den TK Vertrag

In den folgenden KV Gebieten treten die Krankenkassen KKH und HEK aus dem Ersatzkassen Vertrag aus und in den Technikerkrankenkassen Vertrag ein:

- Westfalen-Lippe (OKV: 20)
- Nordrhein (OKV: 38)
- Hessen (OKV: 46)
- Berlin (OKV: 72)
- Sachsen (OKV: 98)

Der Übertrag der betroffenen Patienten kann entweder manuell oder über das Einlesen des PTV durchgeführt werden.

# 4 PTV - Performanceverbesserung

Wir freuen uns Ihnen mitteilen zu können, dass wir mit der aktuellen CGM ALBIS Version die Performance im Prüflauf des PTV verbessert haben.

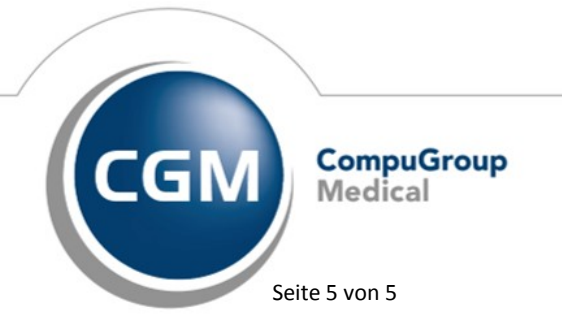